## Generar la carta de pago

Una vez tenemos la previsualización de los pagos y hemos pulsado el botón de 'Generar carta de pago', tal como se especifica en el paso anterior, podemos ahora generar la carta propiamente dicha. Antes de eso el programa nos muestra un último panel de confirmación: